# レコードの並べ替え

# テーブルのレコードを昇順・降順に並べ替える

#### ◇レコードの並べ替えの手順

①対象のテーブルを開いている状態で、並べ替えの基準とするフィールドのフィールド名を右クリックします。
②「昇順に並べ替え」または「降順に並べ替え」をクリックします。

⇒レコードが並べ替えられます。並べ替えの基準となっているフィールドは、フィールド名の右に「↑」(昇順)または 「↓」(降順)のアイコンが表示されます。

| ■ 商品マスター × |          |                |      |        |
|------------|----------|----------------|------|--------|
|            |          |                |      |        |
|            |          |                |      |        |
|            | 商品No     | 商品名            | 販売単価 | ↓ 販売区分 |
| 39         | 30301012 | ハンドタオル(白)10枚セ  | 6,00 | 0 1    |
| 42         | 40101012 | 使用不可           | 5,00 | 0 1    |
| 58         | 30604001 | スペシャルリラックスセット  | 5,00 | 0 1    |
| 59         | 30604002 | スペシャルヒーリングセット  | 5,00 | 0 1    |
| 9          | 30104002 | SAKURA Premium | 4,50 | 0 1    |

### ◇レコードの並べ替えを解除する手順

テーブルを閉じます。

⇒レコードの並べ替えが解除されます。

## ◇操作ログ

「昇順に並べ替え」および「降順に並べ替え」は、ログが記録されません。